## PubMed

http://www.ncbi.nlm.nih.gov/sites/entrez?holding=ijphirlib

|                                                                                                    | lang<br>and gi<br>Look Advend                                                                                                    | 1                                                                                                    | 1000                                                                                                    | - A.ICI                                                                                                    | <ul> <li>米国国立医学図書館</li> <li>(National Library of<br/>Medicine)内NCBIが開</li> </ul> |
|----------------------------------------------------------------------------------------------------|----------------------------------------------------------------------------------------------------|----------------------------------------------------------------------------------------------------|----------------------------------------------------------------------------------------------------|----------------------------------------------------------------------------------------------------|----------------------------------------------------------------------------------|
|                                                                                                    |                                                                                                    | PubMed<br>Publical comprises recentline (24 millional<br>books: Challens may rectails train for                           | ion chilters for bornedical Namion Per<br>Ni kal contant tern Publich Contant an                                     | NECLAE. NE NOVES (Serve), and other<br>Epidemic with the                                                                                                    | 発・提供する、医学・歯学<br>薬学及び関連領域約48<br>0誌の文献データベース                                       |
| Using Publied<br>National and anim<br>National<br>Statistics<br>Statistics<br>Statis<br>Statistics<br>Statistics<br>Statistics<br>Statist |                                                                                                    | Publied Tools<br>Datestice<br>InterChildren<br>Bate Commission<br>Canol Canon<br>Toor Control Linna<br>Toor Control Linna | More Res<br>Rentsion<br>Ancelusion<br>China Sun<br>Rumme<br>Labor                                                    |                                                                                                    | <ul> <li>収録データの範囲<br/>1951年~現在まで</li> <li>インターネット接続環境ならどこでも、</li> </ul>          |
| Incentral III ( degene - for<br>All Tony Stanfold<br>All Dong David<br>Clampicson<br>Composed<br>Teamy & Former<br>Teamy & Former                                                                                                    | 663036255<br>Dontosin 4 Dontosin 4 Dontosin<br>Bala & Lothore<br>Italia & Lothore<br>Italia & Lothore<br>Italia & Lothore<br>Italia & Lothore<br>Italia & Lothore<br>Italia & Lothore<br>Italia & Lothore<br>Italia & Lothore<br>Italia & Lothore<br>Italia & Lothore<br>Italia & Lothore<br>Italia & Lothore<br>Italia & Lothore | NAPE, BE<br>Admin<br>Technology<br>Oct7<br>Technol<br>Doronal<br>Doronal<br>Doronal                                       | Kia (1980)<br>Gerben<br>Rebense Tegensen<br>Gewene Pegne<br>Koner Geore<br>Masse Geore<br>Masse Geore<br>Masse Geore | Fibe as the P<br>Actial Info (Alline) (2.6)<br>Action (2.6)<br>Representation<br>Info (2.6) The Action of RODI<br>Info (2.6) The Action of<br>Action of Rodio of<br>Action of Rodio of<br>Action of Rodio of<br>Action of Rodio of | (学内端末から入ると、電<br>子ジャーナルが利用できる)                                                    |

- 館 of Iが開 い歯学・ 約480 、一ス
- で

## PubMedで検索してみよう!

| NON D                                                                                         |           |                   |                                                                                                    | 検索開始                                                                                                    |
|-----------------------------------------------------------------------------------------------|-----------|-------------------|----------------------------------------------------------------------------------------------------|----------------------------------------------------------------------------------------------------|
| NCBI Resources                                                                                |           |                   |                                                                                                    |                                                                                                    |
| ub Med.gov                                                                                    | PubMed    | internal exposure | e X-radiation ct                                                                                                    | 🛞 Search                                                                                                    |
| National Library of Medicine tional Institutes of Health                                      |           | Limite Advanced   |                                                                                                    |                                                                                                    |
|                                                                                               | 絞り込み      | 検索                |                                                                                                    |                                                                                                    |
|                                                                                               |           |                   | Publy<br>キーワードや著者名<br>PubMed ルか略誌名)などを                                                                                                    | ム、雑誌名(フルタイト<br>:入れて検索します                                                                                                    |
|                                                                                               |           |                   | books. Citations may include links to full-                                                                                               | -text content from PubMed Central a                                                                                                    |
| Using PubMee                                                                                  | d         |                   | books. Citations may include links to full-<br>PubMed Tools                                                                               | -text content from PubMed Central a                                                                                                    |
| Using PubMed<br>PubMed Quick Start G                                                          | d<br>uide |                   | books. Citations may include links to full-<br>PubMed Tools<br>PubMed Mobile                                                              | -text content from PubMed Central a<br>More Res<br><u>MeSH Databa</u>                                                                           |
| Using PubMed<br>PubMed Quick Start G<br>Full Text Articles                                    | d<br>uide |                   | books. Citations may include links to full-<br><b>PubMed Tools</b><br><u>PubMed Mobile</u><br><u>Single Citation Matcher</u>              | -text content from PubMed Central a<br>More Res<br>MeSH Databas<br>Journals in NG                                                               |
| Using PubMed<br>PubMed Quick Start G<br>Full Text Articles<br>PubMed FAQs                     | d<br>uide |                   | books: Citations may include links to full-<br>PubMed Tools PubMed Mobile Single Citation Matcher Batch Citation Matcher                  | -text content from PubMed Central a<br>More Res<br><u>MeSH Databas</u><br><u>Journals in NC</u><br><u>Clinical Trials</u>                       |
| Using PubMed<br>PubMed Quick Start G<br>Full Text Articles<br>PubMed FAQs<br>PubMed Tutorials | d         |                   | books. Citations may include links to full-<br>PubMed Tools PubMed Mobile Single Citation Matcher Batch Citation Matcher Clinical Queries | -text content from PubMed Central a<br>More Res<br><u>MeSH Databas</u><br><u>Journals in NC</u><br><u>Clinical Trials</u><br><u>E-Utilities</u> |

## PubMed検索結果 詳細表示画面

| Publ@ed_gw PubMed ]                                                                                                    |                                                                                                    |
|----------------------------------------------------------------------------------------------------|----------------------------------------------------------------------------------------------------|
| Values and Health Limits Advanced                                                                                                    | Help                                                                                                    |
| Display Settings;  Abstract Send to:                                                                                                    | Final Version URL     Full-text     Nodest                                                                                                    |
| I Nuclified Technol. 2010 Sep.39(3): 138-48.                                                                                                    | · · · · · · · · · · · · · · · · · · ·                                                                                                    |
| Assessment of patient exposure to X-radiation from SPECT/CT scanners.                                                                                                    | Related citations                                                                                                    |
| Hana N, Onoquichi M, Takanaka K, Mataubana K, Ujita H, Kenko Y.<br>Department of Radiology, Sumitomo Hospital, Nakanoshima, Kita-ku, Osaka, Japan. hara-narihiro@sumitomo-hp.or.jp                                                                                                    | A Nonte Carlo based method to estimate radiation<br>dose from multidetector CT ([Phys Ned Biol, 2005]                                                                                                    |
| Abstract                                                                                                    | Review (X-ray exposing dose control for x-ray CT<br>system). [Igaku Butsuri. 2002]                                                                                                    |
| In the operation of any SPECTICT system, in addition to internal radiation exposure (gamma-ray) resulting from administration of radiopharmaceuticals, external radiation<br>exposure (x-ray) from the CT device has to be taken into consideration in the light of recommendations from the international Commission on Radiological Protection. The | Radiation dose evaluation in multidetector-row CT<br>imaging for acute struke with ar [Br J Radiol. 2010]                                                                                                    |
| recommendations include justification of practices (the use of radiation produces sufficient benefit to offset any risks caused by the use of radiation), optimization (the<br>incurred exposure by the use of radiation should be kept as low as reasonably achievable), and dose limitation. The internal radiation exposures of each organ after   | Radiation dose evaluation in 64-slice CT<br>examinations with adult and pa [Br J Radiol. 2009]                                                                                                    |
| administration of radiopharmaceuticals are calculated by the MIRD Committee method. For example, the internal radiation exposure index for brain perfusion schrtigraphy<br>3.8 mGy/37 MBg for N-isopropyl-4-iodoamphetamine((123)) hydrochloride or 0.19 mGy/37 MBg for ethyl cysteinate dimer. On the other hand, the external radiation exposure    | <ul> <li>Review Techniques and parameters for<br/>estimating radiati [In J Cardiovasc Imaging, 2005]</li> </ul>                                                                                                    |
| from a CT device is calculated using the CT dose index volume (CTDIv0)—a measured and calculated value unique to the CT scanner and scan parameters used—and a<br>dose-length product which is obtained from CT conditions and generally used as a reference value for CT radiation exposure. However, CTDIvol and dose-length product                | See reviews                                                                                                    |
| are calculated values unique to each device, not the value of external radiation exposures of each organ. Therefore, we believe that it is necessary to measure the total                                                                                                    | See all                                                                                                    |
| (internal plus external) radiation exposure dose from CT. In the present study, using an anthropomorphic phartom for deep-body total absorbed dose measurement, we well add the codiction according to the present study of each area under radius of a codiction.                                                                                    |                                                                                                    |
| Waldard the radiation exposure doses (organ-adsorbed doses) or each organ under various CT conditions.                                                                                                    | Recent activity                                                                                                    |
| Rectificts: The following ware bein radiation exposure dates in the head region. For 00 kin and 95 miles 1.50 mCv/CTDival 1.8 mCv/ for 00 kin and 300 miles 17.00 mil                                                                                                    | Turn Off Clear                                                                                                    |
| (CTDIvol, 21.2 mGy), for 120 K/p and 25 mAs, 3.21 mGy (CTDIvol, 3.8 mGy), for 120 K/p and 300 mAs, 37.79 mGy (CTDIvol, 47.7 mGy), for 140 K/p and 25 mAs, 6.08 mGy                                                                                                    | Assessment of prtient exposure to X-radiation                                                                                                    |
| (CTDIvol, 5.5 mGy), and for 140 kl/p and 300 mAs, 65.07 mGy (CTDIvol, 65.5 mGy). The eye radiation exposure does swere as follows. For 90 kl/p                                                                                                    | The second second secon |
| (CTDIvol, 1.6 mGy), for 90 Kyp and 300 mAs, 20.31 mGy (CTDIvol, 212 mGy), for 120 Kyp and 20 mAs, 3.71 mGy (CTDIvol, 3.8 mGy), for 120 Kyp and 20 mAs, 547 mGy (CTDIvol, 3.8 mGy), for 120 Kyp and 20 mAs, 59.76 mGy (CTDIvol, 55 mGy) in add                                                                                                    | コンは論文を入手す                                                                                                    |
| exposure doses of the cervical, thoracic, abdominal, and pelvic regions were measured in detail.                                                                                                    | アイコングオ                                                                                                    |
| CONCLUSION: Our estimated external radiation exposure doses (k-ray) of each organ under various CT conditions, along with the internal radiation                                                                                                    |                                                                                                    |
| -ray) resulting from the administration of radiopharmaceuticals, seem to be useful as reference values in understanding the radiation exposure of 以前大学                                                                                                    | の所蔵検索や電子                                                                                                    |
| Abstractでどんた内 No. 土                                                                                                    |                                                                                                    |
| TID: 20807855 [Putwod - indexed for MEDLINE] Free full text                                                                                                    | ハーリノブレ(いより。                                                                                                    |
| ● Maxin terms                                                                                                    | re                                                                                                    |
| Entropy more no PMID(文献複写 分かります                                                                                                    |                                                                                                    |
| 申込み時に使用)                                                                                                    | 2                                                                                                    |

## PubMed検索のポイント

・キーワードが複数ある場合にはスペースで区切っていれる(AND検索)

・語尾に変化があるものをまとめて検索したい時は\*(アスタリスク)をつける
 ex. chromatogra \* で検索 → chromatograph, chromatography, chromatogram

・大文字・小文字の区別はなし(ただし論理演算のAND、OR、NOTは必ず大文字で)

- ・著者名で検索する時→姓・名・ミドルネームの順に入力
   ex. William C. Cole 氏の場合→ Cole WC(名とミドルネームはイニシャルで)
- ・雑誌名はフルネームで入れるかPubMed指定の略誌名で入れる (初期画面左Single Citation Matcherで誌名の一部を入れると候補が出てくる)
- 著者名や雑誌名の後に論文の「開始頁-終了頁」を入れて検索すると早い
   ex. Smith rw 906-913 とか j immunol 4846-4853 など

<sup>・</sup>詳細画面で雑誌タイトルをクリックしjournalsにリンクするとISSNや正式誌名がでる